## **SENSYS** networks

# Quick Start Guide: FlexNode Line Powered Radio (NA)

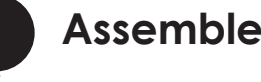

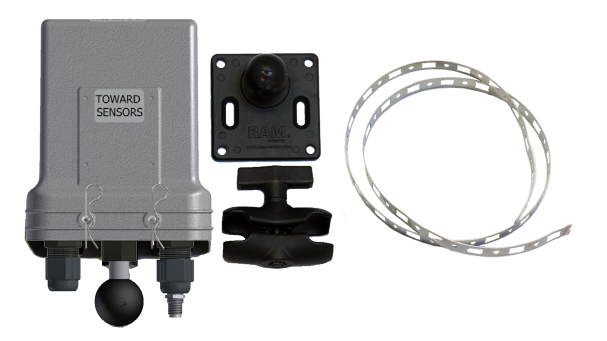

FlexNode Line Powered Installation Parts A FlexNode Line Powered assembly requires a single FlexNode Line Powered and the mounting kit.

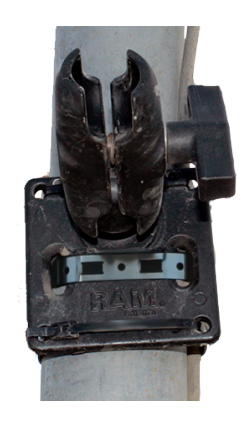

Prepare Mounting Location

Pull the power cable (not provided by Sensys Networks) through the conduit to mounting location for the FlexNode Line Powered. Ensure the power cable is not connected to the power source. Make sure the power cable has enough slack for drip loop. Assemble the mounting plate onto the pole. Attach mounting arm to mounting plate. Complete the remaining assembly steps for the FlexNode Line Powered inside the bucket before attaching it to mounting arm.

Please refer to Repeater Installation Guide for detailed instructions for mounting assembly.

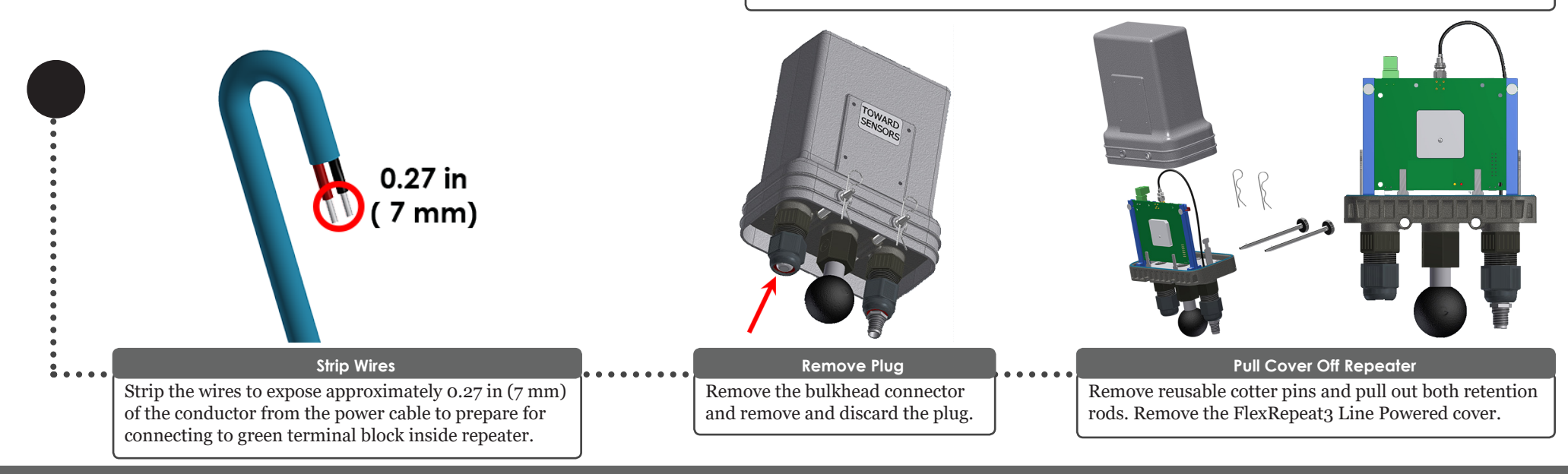

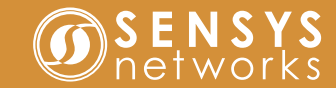

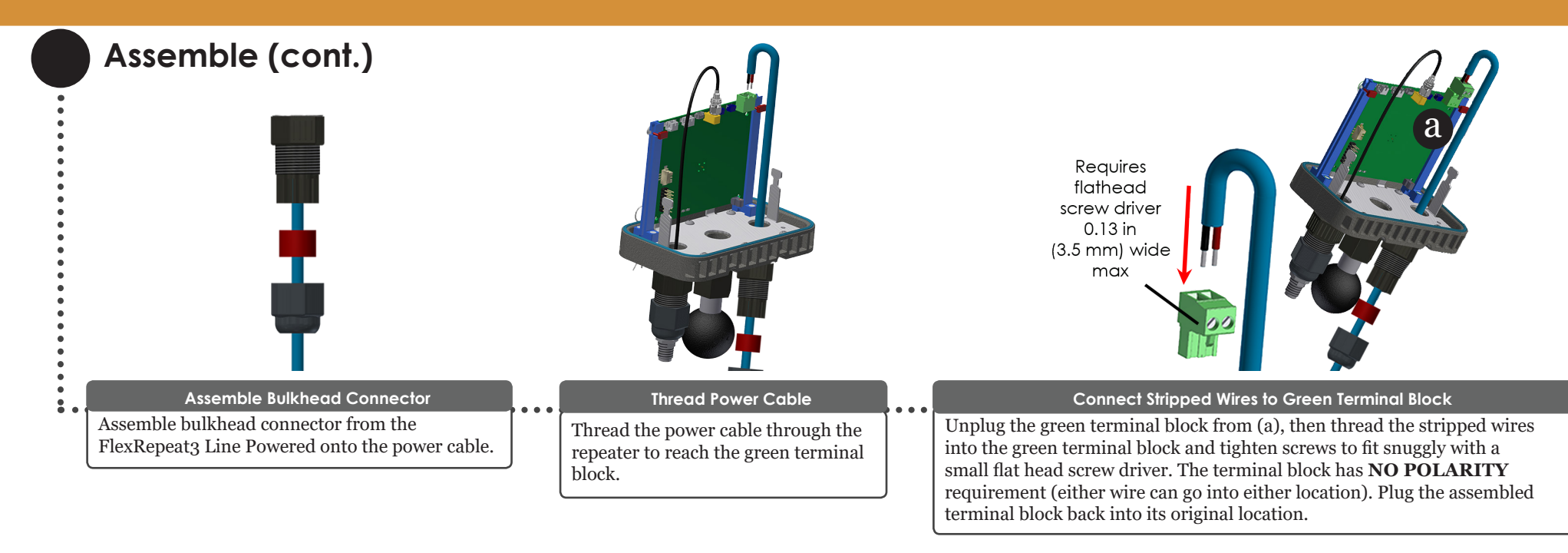

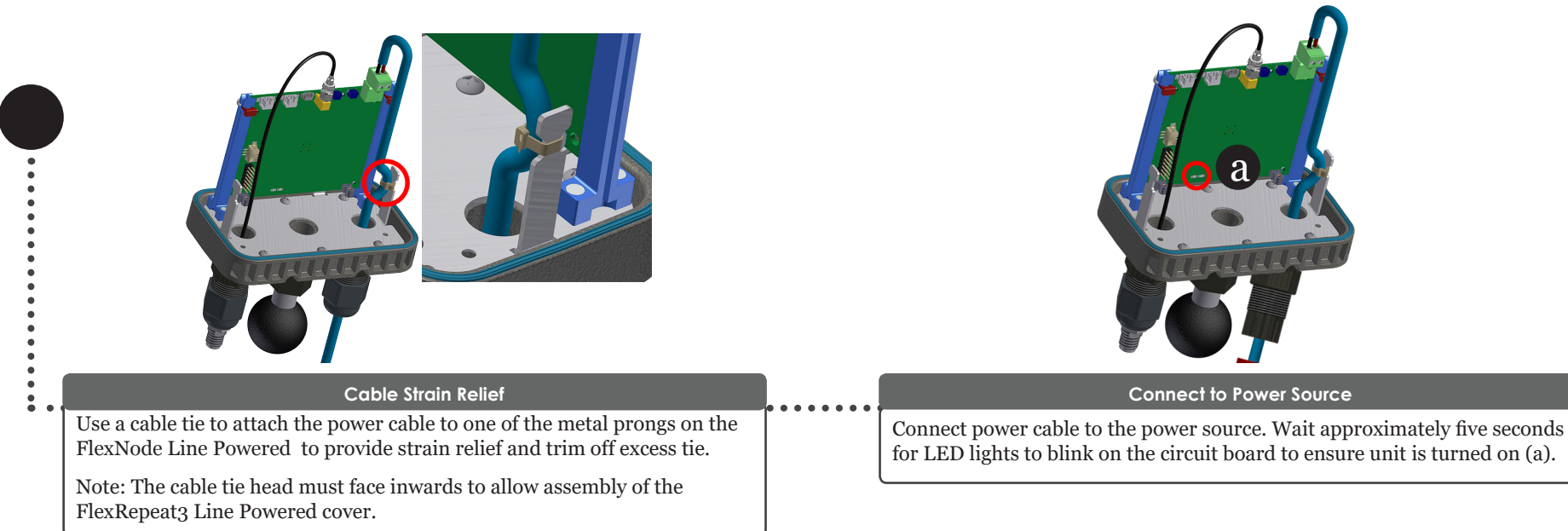

## 1608 4th Street Suite 200 Berkeley CA 94710 www.sensysnetworks.com/resources P 510.548.4620 F 510.548.8264

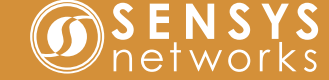

Assemble (cont.) Secure Bulkhead Connector to FlexNode Line Powered Slide Cover On and Secure Rods Secure bulkhead connector to the FlexNode Line Powered bottom. Carefully slide cover on top of FlexNode Line Powered over base. Cover will only be able to fit one way, flip cover if it does not slide down completely. Insert retaining rods from the rear side until rod head is flush against cover and the end of the rod fits into the receiving hole. Insert reusable cotter pins into holes at the end of the retaining rods to lock in rods. Note: Orient the flat rod heads on the same side of the cover with the raised rod hole ridges.

### Mount FlexNode Line Powered

Attach the FlexNode Line Powered to the mounting arm with the *Towards Sensors* side facing the sensors and the access point. Note that the mounting arm can be oriented to adjust the location of the FlexNode Line Powered. The FlexNode Line Powered can also operate with an optional external antenna.

### Connect External Antenna (Optional)

Remove the cap from the TNC connector. Connect to one of the External Antenna options with a coax cable. Two options are supported: (a) the FLEX-ANT-1 with the same RF range as the internal antenna and (b) the FLEX-ANT-2 with Long Range RF range. Point the external antenna towards the sensors. The roles of the internal and external antenna can also be switched.

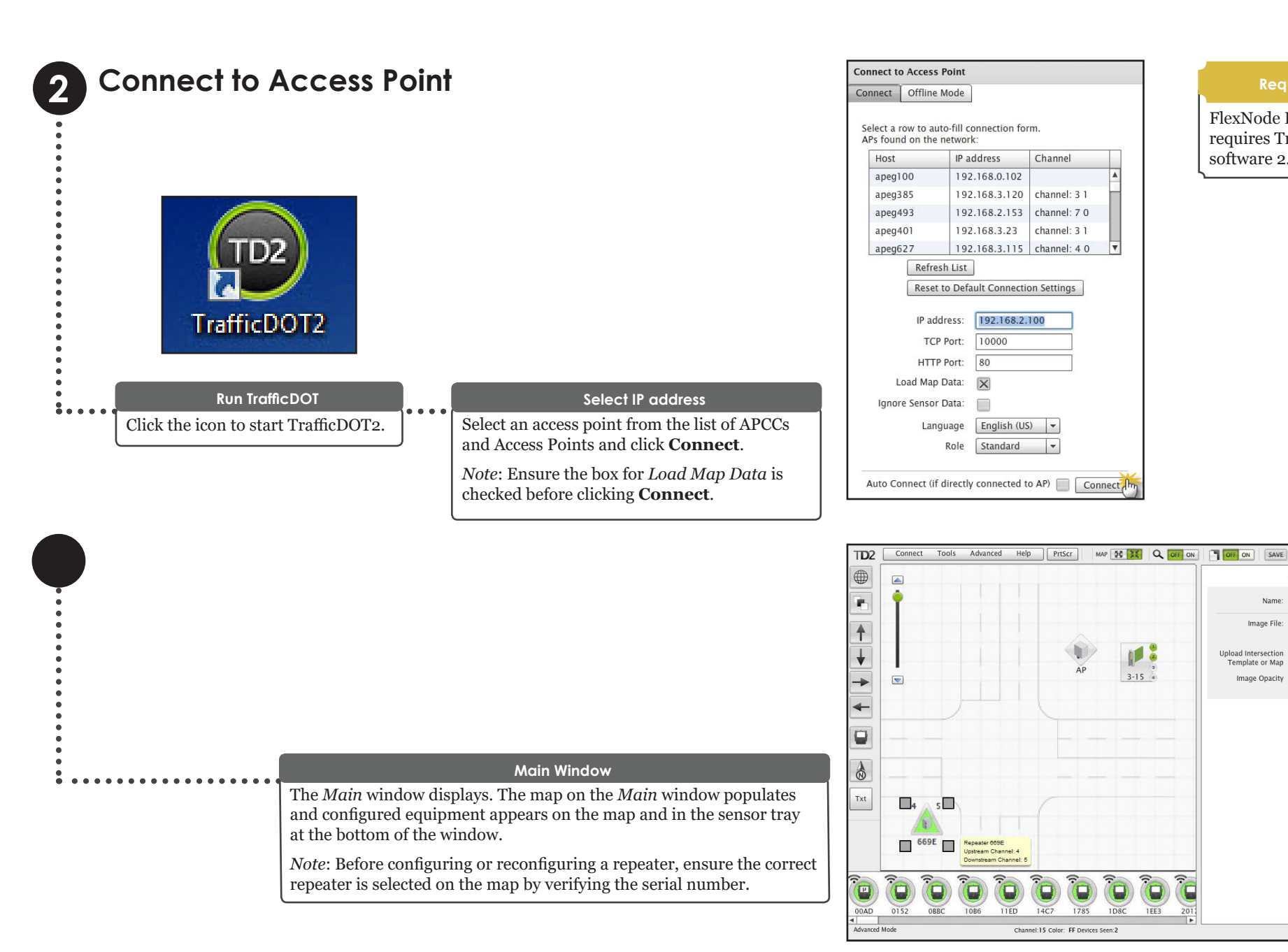

FlexNode Line Powered requires TrafficDOT2 software 2.12.0 or later.

MAP TABLE CON

Revert Apply

Mon Mar 14 2016 03:41:48 PM

Site : Main St & 1st Ave

Name: Main St & 1st Ave Upload size limit is 80000

2x2-lanes.png

Upload

Image File:

Image Opacity

Upload Intersection Template or Map

### Repeater 669E Repeater 669E Repeater 669E Info Config Commands Info Config Commands Info Config Commands . Current Upstream Ch: Current Upstream Ch: Version: 108.2.7 Change to: Change to: Name -. Current Downstream Cha Current Downstream Ch: . Change to: Change to . Current Config . Current Config . Change to: 4 (APCC SPP-0) (APC Change to: . . 5 (RP 669E) . Locie • 4 (APCC SPP-0) (APC Current Timeslot:SPP: 28:0 Current Timeslot:SPP 5 (RP 669E) . . Auto-assign All Auto-assign All . Press 'Auto-assign All' to Press 'Auto-assign All' to automatically assign all Sensors and Repeaters to optimal timeslots . automatically assign all Sensors and Repeaters to optimal timeslots . . . . Show only available slots: Show only available slots: X . . Set Timeslot Set Timeslot . . Current Color Code: Current Color Code . . Change To (hex 01-FF) . . Revert Set Color Code Revert Set Color Code . Unmap Revert Apply . . **Specifying Upstream Channel Repeater Configuration Window Specifying Downstream Channel** :. Select a repeater from the image map Select an upstream channel by clicking Select a entry for the *Current* to access the Repeater Configuration the **Config** tab. Select an entry for the *Downstream Ch* field by clicking the Current Upstream Ch field by clicking on window with the *Info* tab open. The Change to drop-down list. *Name* field allows the repeater's name the Change to drop-down list. to be user-defined. Note: Repeater's firmware version is for

**Channel Notes** 

· The default radio channel for repeater to

Refer to Sensys Network VDS240 Wireless

and Operating Guide for more information.

Vehicle Detection System TrafficDOT Set Up

**Config Notes** 

• When an installation contains multiple

repeaters with more than 20 sensors,

changing one or more repeaters from

Current Config 0 to Current Config 1

with up to 40 sensors through the

Refer to Sensys Network VDS240 Wireless

Vehicle Detection System TrafficDOT Set Up

and Operating Guide for more information.

repeaters.

allows the access point to communicate

· The default radio channel for access point to repeater communications is 4.

sensor communications is 5.

• Never use the same channel for

both access point and sensor

communications.

# **Configure Repeater**

.

.

.

.

.

.

reference only.

# Configure Repeater (cont.)

.

:

| Info Config   Current Upstream Ch: 4   Current Upstream Ch: 4   Current Ownstream Ch: 5   Current Ownstream Ch: 5   Change to: (ALPCC SPP-0) (J. *)   Current Config 1   Current Config 1   Change to: (ALPCC SPP-0) (J. *)   Current Config 1   Current Config 1   Current Config 1   Current Config 1   Change to: •   Set Channel(s) 5   Current Timeslot:SPP: 28:0   Current Timeslot:SPP: 28:0   Change Timeslot: •   Change Timeslot: •   Show only available slot: >                                                                                                    |
|----------------------------------------------------------------------------------------------------|
| Current Upstream Ch: 4<br>Change to: 4 (APCC SPP-0) (/ *)<br>Current Downstream Ch: 5<br>Change to: 5 (RP 669E) *<br>Current Config 1<br>Change to: 5 (RP 669E) *<br>Current Config 1<br>Change to: 5 (RP 669E) *<br>Current Config 1<br>Change to: •<br>Set Channel(s)<br>Current Timeslot:SPP: 28:0<br>Auto-assign All<br>Press Nuto-assign All<br>Press Nuto-assign All<br>Press Nuto-assign All<br>Press Nuto-assign All<br>Press Nuto-assign All<br>Press Nuto-assign All<br>Press Nuto-assign All<br>Press Nuto-assign All<br>Press Nuto-assign All<br>Press Nuto-assign All<br>Change Timeslot: • •<br>Show only available slots: •                                                                                                    |
| Change to: 4 (APCC SPP.0) ( ↓ ~   Current Downstream Ch: 5   Change to: 5 (RP 669E) • ↓   Current Config 1   Current Config 1   Current Timeslot:SPP: 28.0   Current Timeslot:SPP: 28.0   Current Timeslot:SPP: 28.0   Current Timeslot:SPP: 28.0   Change Timeslot: ▼   Change Timeslot: ▼   Show only available slots: Show only available slots:                                                                                                    |
| Current Downstream Ch:       5         Change to:       \$ (APC CSP-0) (/ •)         Change to:       \$ (APC CSP-0) (/ •)         Change to:       \$ (APC CSP-0) (/ •)         Current Config       1         Current Config       1         Current Timeslot:SPP       28:0         Current Timeslot:SPP       28:0         Current Timeslot:SPP       28:0         Current Timeslot:SPP       28:0         Current Timeslot:SPP       28:0         Current Timeslot:SPP       28:0         Current Timeslot:SPP       28:0         Current Timeslot:SPP       28:0         Current Timeslot:SPP       28:0         Current Timeslot:SPP       28:0         Set Channel(s)       Press Auto-assign All<br>astomatically assign all<br>sensors and Repeaters to<br>optimal timelots         Change Timeslot to:       •         Show only available slots:       Show only available slots:                                                                                                    |
| Change to: \$ (RP 669E) •   Current Config 1   Change to: \$ (RP 669E) •   Current Config 1   Change to: •   Change to: •   Change to: •   Current Config 1   Change to: •   Set Channel(s) •   Current Timeslot:SPP: 28:0   Current Timeslot:SPP: 28:0   Change Timeslot to: •   Show only available slots: •   Show only available slots: •                                                                                                    |
| Current Config 1   Change to: Current Config   Set Channel(s)   Current Timeslot.SPP:   28:0   Current Timeslot.SPP:   28:0   Change Timeslot.to:   Show only available slots:                                                                                                    |
| Change to: Change to:   Set Channel(s)   Current Timeslot:SPP: 28:0   Auto-assign All<br>assign all<br>assign all<br>assign all<br>sommatchly assign all<br>sommatchly assign                                               |
| Set Channel(s)   Current Timeslot:SPP: 28:0   Auto-assign All   Press Auto-assign All   Set Show only available slots:   Show only available slots:     Set Channel(s)     Set Channel(s)     Current Timeslot to:     Change Timeslot to:     Show only available slots:     Show only available slots:     Set Channel(s)     Set Channel(s)     Set Channel(s)     Current Timeslot to:     Show only available slots:     Show only available slots:     Set Channel(s)     Set Channel(s)     Set Channel(s)     Current Timeslot to:     Set Channel(s)     Current Timeslot to:     Set Channel(s)     Current Timeslot to:     Set Channel(s)     Current Timeslot to:     Set Channel(s)     Current Timeslot to:     Set Channel(s)     Current Timeslot to:     Set Channel(s)     Current Timeslot to:     Set Show only available slots:     Show only available slots:     Set Channel(s)     Set Channel(s)     Set Channel(s)     Current Timeslot to:     Set Show only available slots:                                                                                                    |
| Set Chamleds       Set Chamleds       Set Chamleds         Current Timeslot:SPP: 28:0       Current Timeslot:SPP: 28:0       Current Timeslot:SPP: 28:0         Auto-assign All<br>Press Auto-assign All<br>Sensors and Repeaters to<br>optimal timeslots       Auto-assign All<br>Press Auto-assign All<br>Sensors and Repeaters to<br>optimal timeslots       Current Timeslot:SPP: 28:0       Current Timeslot:SPP: 28:0         Change Timeslot to:       Change Timeslot to:       Current Timeslot:SPP: 28:0       Current Timeslot:SPP: 28:0         Show only available slots:       Show only available slots:       Change Timeslot to:       Change Timeslot to:                                                                                                    |
| Current Timeslot:SPP:     28:0       Auto-assign All       Press Auto-assign All       Press Auto-assign All       Sensors and Repeaters to<br>optimal timeslots:       Change Timeslot to:       Show only available slots:                                                                                                    |
| Auto-assign All       Auto-assign All       Auto-assign All       Auto-assign All         Press Auto-assign All roussign All roussign all sensors and Repeaters to optimal timestots       Auto-assign All roussign All roussign all sensors and Repeaters to optimal timestots       Auto-assign All roussign All roussi roussign All roussign All roussign All rouss |
| Press Nuto-assign All to automatically assign all Sensors and Repeaters to optimal timeslots     Press Nuto-assign All to automatically assign all Sensors and Repeaters to optimal timeslots     Press Nuto-assign All to automatically assign all Sensors and Repeaters to optimal timeslots       Change Timeslot to: <ul> <li>Change Timeslot to:</li> <li>Show only available slots:</li> <li>Show only available slots:</li> <li>Show only available slots:</li> </ul> <ul> <li>Change Timeslot to:</li> <li>Change Timeslot to:</li> <li>Change Timeslot to:</li> <li>Change Timeslot to:</li> <li>Change Timeslot to:</li> <li>Change Timeslot to:</li> </ul>                                                                                                    |
| optimal timestors     optimal timestors     advoint timestors     advoint timestors       Change Timestor to:         Change Timestor to:         Show only available slots:          Show only available slots:                                                                                                    |
| Change Timeslot to:                                                                                                    |
| Show only available slots:                                                                                                    |
| Show only available slots:                                                                                                    |
| Set Timeslot                                                                                                    |
| Current Color Code:                                                                                                    |
| Change To (hex 01-F):                                                                                                    |
| Change to (nex 01+++).                                                                                                    |
| Revert Set Color Code Revert Set Color Code                                                                                                    |
|                                                                                                    |
|                                                                                                    |
| Save Configuration Specifying Time Slot Save Configuration                                                                                                    |
|                                                                                                    |
| Click Set Channel(S) to accept Click the Auto-assign All button to automatically assign all                                                                                                    |
| configuration changes. Sensors and Repeaters to optimal timeslots. made to the access point.                                                                                                    |
| Note: The graved out options can be made accessible by                                                                                                    |
| enabling Advanced Mode using the Advanced drop-down                                                                                                    |
| menu.                                                                                                    |
|                                                                                                    |
| To manually set the time slot, TrafficDOT filters the contents                                                                                                    |
| of the drop-down list so that only available time slots are                                                                                                    |
| displayed. Click an entry from the <i>Change Timeslot to</i> drop-                                                                                                    |
| down list and then click <b>Set Timeslot</b> to accept changes.                                                                                                    |
| To change the drop-down list to include all time slots in the                                                                                                    |
| network (both assigned and unassigned), remove the check in                                                                                                    |
| the Show only available slots.                                                                                                    |

v

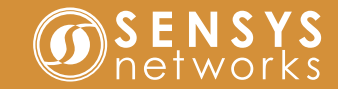

| <br>• |   |
|-------|---|
| <br>• |   |
| <br>• |   |
| <br>• |   |
| •     |   |
| •     |   |
| <br>• |   |
|       |   |
| •     |   |
|       |   |
| •     |   |
| •     |   |
| •     |   |
| •     |   |
| •     |   |
| •     |   |
| •     |   |
| <br>• |   |
| •     |   |
| •     |   |
| •     |   |
| <br>• |   |
| •     |   |
|       |   |
| <br>• |   |
| <br>• |   |
| <br>• |   |
| <br>• |   |
| <br>• |   |
| <br>• |   |
| <br>• |   |
| <br>• |   |
| <br>• |   |
| <br>• |   |
|       | _ |

## Configure Repeater (cont.)

| Info Adv Config Commands<br>Antenna<br>Internal External<br>To AP O<br>To Sensors O |      |
|-------------------------------------------------------------------------------------|------|
| Antenna<br>Internal External<br>To AP 💿 💿<br>To Sensors 💿 💽                         |      |
| To AP 💿 💭<br>To Sensors                                                             |      |
| To AP 💿 🔘<br>To Sensors 💿 💿                                                         |      |
| To Sensors 🔘 💿                                                                      |      |
|                                                                                     |      |
|                                                                                     |      |
|                                                                                     |      |
|                                                                                     |      |
|                                                                                     |      |
|                                                                                     |      |
|                                                                                     |      |
|                                                                                     |      |
|                                                                                     |      |
|                                                                                     |      |
|                                                                                     |      |
|                                                                                     |      |
|                                                                                     |      |
|                                                                                     |      |
|                                                                                     |      |
|                                                                                     |      |
| Revert Ap                                                                           | oply |
|                                                                                     |      |

## Adv Tab

If the repeater is connected to an external antenna, then it can be configured via the Adv tab. From the Antenna panel, select either To AP or To Sensors to configure an internal/external antenna.

Note: Recommended setting for external antenna is To Sensors.

## **Save Configuration**

Click Apply to accept configuration changes.

Click **SAVE** at the top of the screen to save changes made to the access point.

### Adv Tab Notes

- A failsafe error message occurs should you choose the external antenna option when there is no external antenna installed.
- If FlexNode Line Powered is installed with or without the external antenna, and the Antenna panel options are left unchecked, the internal antenna is used for both To AP and To Sensors channels.
- If *Discover Mode* is not ON the following warning will display: Advanced setting values shown are either not set or last known current value because discover not on. Value(s) will not be updated until discover turned on.
- If Discover Mode is OFF at connection time for TrafficDOT the Adv tab displays Not Set values. Turn Discover Mode ON for true values to display.

Refer to Sensys Network VDS240 Wireless Vehicle Detection System TrafficDOT Set Up and Operating Guide for more information.

## Local Distributor

Sensys Networks and the Sensys Networks logo are trademarks of Sensys Networks, Inc. All other trademarks are the property of their respective owners.

Information contained herein is believed to be reliable, but Sensys Networks makes no warranties as to its accuracy or completeness.